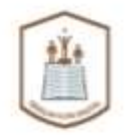

# BUKU PANDUAN PESERTA SEKOLAH GURU DIGITAL

SEKOLAH

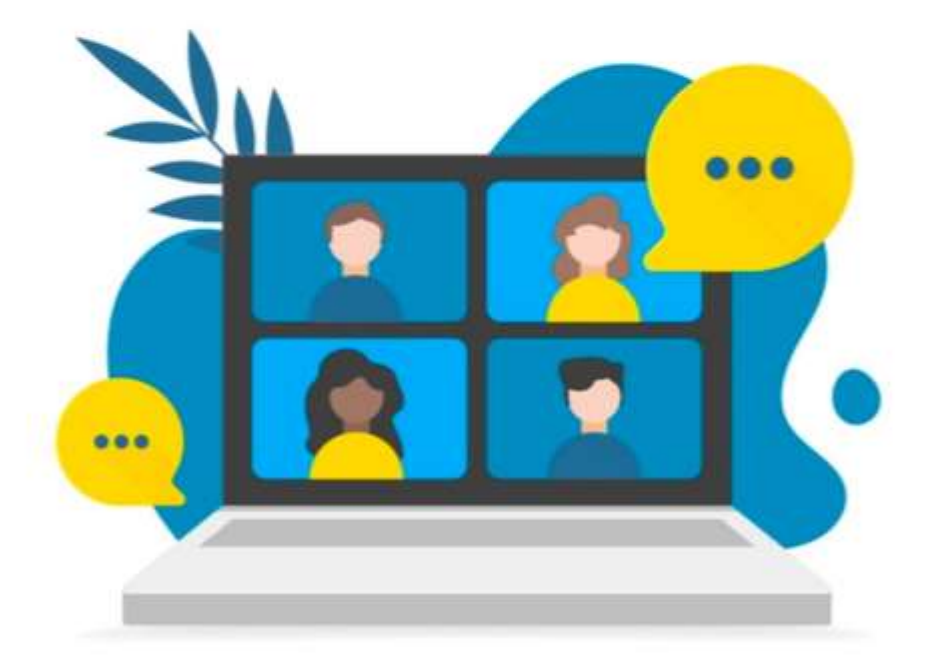

Departemen Pembinaan Akademik & Karir Yayasan Pendidikan Cendekia Muslim

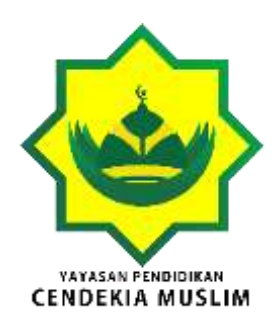

## BUKU PANDUAN PESERTA SEKOLAH GURU DIGITAL

Disusun oleh:

Departemen Pembinaan Akademik & Karir Yayasan Pendidikan Cendekia Muslim

#### KATA PENGANTAR

Buku panduan narasumber ini disusun untuk memberikan panduan bagi member sekolah guru digital dalam penyelenggaraan Diklat / Webinar Sekolah Guru Digital.

Buku ini memuat informasi penyelenggaraan diklat yang terdiri atas: Tatacara Pembuatan Akun Member Sekolah Guru Digital; Panduan Akses Diklat / Webinar; Evaluasi, serta Sertifikat.

Semoga buku panduan ini dapat dimanfaatkan untuk menjadi acuan dalam penyelenggaraan pelatihan bagi member, dan terbuka untuk mendapatkan saran dan kritik untuk perbaikan selanjutnya.

Kepala Departemen Pembinaan Akademik & Karir

#### **DAFTAR ISI**

#### **KATA PENGANTAR**

- A. PENDAFTARAN AKUN NARASUMBER
- B. CARA AKSES AKUN DIKLAT MEMBER
- C. PENUTUP

### \*\*\*\* SELAMAT BELAJAR\*\*\*\*

**PERINGATAN !!!** 

Ebook ini memiliki Hak Cipta. Anda tidak diperkenankan untuk menyebarluaskannya kepada siapapun tanpa izin dari Lembaga kami. Ebook diperuntukan bagi member yang mengikuti kegiatan Diklat Online / Webinar di platform sekolahgurudigital.com

#### A. PENDAFTARAN AKUN MEMBER

 Buka Browser Google Chrome / Firefox / Operamini / lainnya melalui laptop / notebook. Ketikan url sekolahgurudigital.com seperti gambar berikut

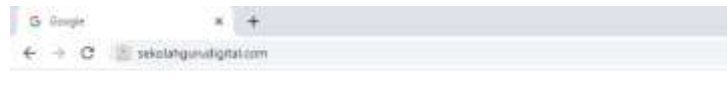

Goog

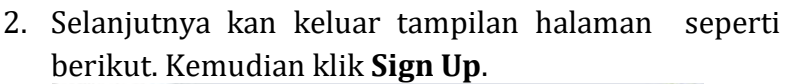

0

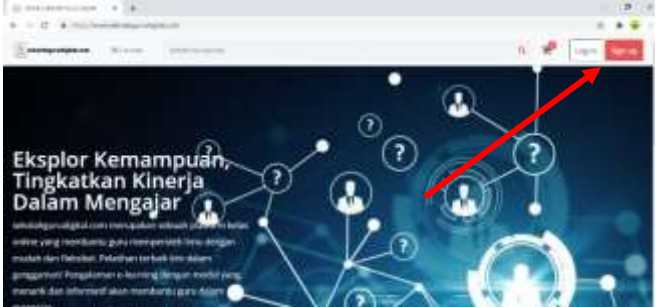

3. Isilah formulir pendaftaran akun dengan data yang sebenarnya. Nama depan, nama belakang, alamat email dan password untuk login nantinya. Kemudian klik Sign up.

| Registration form                    |   |
|--------------------------------------|---|
| 2./minere                            | 1 |
| 2                                    |   |
| Fathanin .                           |   |
| alfahlatosati@gnal.com               | - |
|                                      |   |
| Text of                              |   |
| diversity base at association target |   |

4. Cek email yang didaftarkan untuk mendapatkan kode verifikasi. Pesan akan masuk secara otomatis di inbox ataupun di bagian **SPAM** email.

| In suffrage law (same law )                 |    | ly annal a |   | riche |          | ۰.    |            |       |       |                                                              |          |       | £   |
|---------------------------------------------|----|------------|---|-------|----------|-------|------------|-------|-------|--------------------------------------------------------------|----------|-------|-----|
| + + C + months                              | -  | -          |   | -     | there is | 41200 |            | -     |       |                                                              |          |       | • 1 |
| = M Genal                                   | a, | See.       |   |       |          |       |            |       |       | +                                                            |          | 9 ® A | 6   |
| + Conson                                    | +  |            | e |       |          | 0     | ¢.         | n     | ٠     | 14                                                           | tag A    | 1.81  |     |
| C the st                                    |    |            |   |       |          |       |            |       |       | () ensistigenet glad over                                    |          |       | 0   |
| b innari<br>b inn<br>b inn                  |    |            |   |       |          |       |            |       |       |                                                              |          |       | •   |
| Many<br>More particip<br>III unit control ( |    |            |   |       |          |       |            |       |       | LYA                                                          |          |       | *   |
| Gara -                                      |    |            |   |       |          |       | Dea<br>wea | e Abh | eh Fa | thanah.<br>Ri <u>Gan Darpa</u> were low to make as<br>Thryna | a. w. w. |       |     |
| 1                                           |    |            |   |       |          |       | No.        | -     | -     |                                                              |          |       | ÷.  |

5. Silakan input kode verifikasi yang dikirmkan melalui email yang didaftarkan. Selanjutkan klik **Continue**.

| <ul> <li>F. S. Q. A metromologically interview bits and</li> </ul> |                                                                                                    |
|--------------------------------------------------------------------|----------------------------------------------------------------------------------------------------|
|                                                                    |                                                                                                    |
| Consequentiation Relation Section 201                              | The state of the local day is a second state of the second state of the second state of the second state of the                                                                                                    |
| DAMESSAW.                                                          | provide the second provide the second provide the s |
| Registered user                                                    |                                                                                                    |
| neBlazer en voer                                                   |                                                                                                    |
| Entry the code from your small                                     |                                                                                                    |
| set areas not the and allow being to be the case for the and being | atterferored groups on                                                                                                    |
|                                                                    |                                                                                                    |
|                                                                    |                                                                                                    |
| Proved that                                                        |                                                                                                    |
|                                                                    |                                                                                                    |
| Record                                                             |                                                                                                    |
|                                                                    |                                                                                                    |

6. Selamat, Akun Anda telah berhasil dibuat, silakan login untuk mengakses akun Anda.

| () inger places that have a 🔹 |                                                                | - 0 -         |
|-------------------------------|----------------------------------------------------------------|---------------|
| + + 0 +                       | April land to optimize                                         | - 2 - 2 + - 1 |
| Consequences and              | Includes Includes                                              | а 🖌 цан 📷     |
| # / upn<br>Registered user    |                                                                |               |
|                               | Login<br>Prove part and the constraint                         |               |
|                               | #2000)                                                         |               |
|                               | Sired                                                          |               |
|                               | A / +                                                          |               |
|                               | Patient                                                        |               |
|                               | inger .                                                        |               |
|                               | On the part presence of<br>Dat not have a process of lager lag |               |

#### B. CARA AKSES AKUN DIKLAT MEMBER

1. Login ke platform **sekolahgurudigital.com** melalui browser di laptop / notebook. Selanjutnya klik login dan input email dan password yang telah didaftarkan sebelumnya. Selanjutnya klik **login**. Jika lupa password, Anda bisa menggunakan fitur **forgot**  **password** untuk mendapatkan password baru. Kemudian cek email And untuk reset password.

| Il logo (halon Soulinger ) 8 |                                           | - 8 *          |
|------------------------------|-------------------------------------------|----------------|
| + + 0 + +                    | and the transition                        |                |
| Entransition sime            | Inclusion                                 | and the second |
| e : ues<br>Registered user   |                                           |                |
|                              | Login<br>*successories and age (constant) |                |
|                              | #                                         |                |
|                              | alfahfahonakögnakon                       |                |
|                              | A formed                                  |                |
|                              |                                           |                |
|                              | -                                         |                |
|                              | De west have an account? ((gri og         |                |

2. Anda sudah berhasil login ke akun yang telah didaftarkan, silakan klik **my courses** untuk melihat diklat atau webinar yang telah diambil.

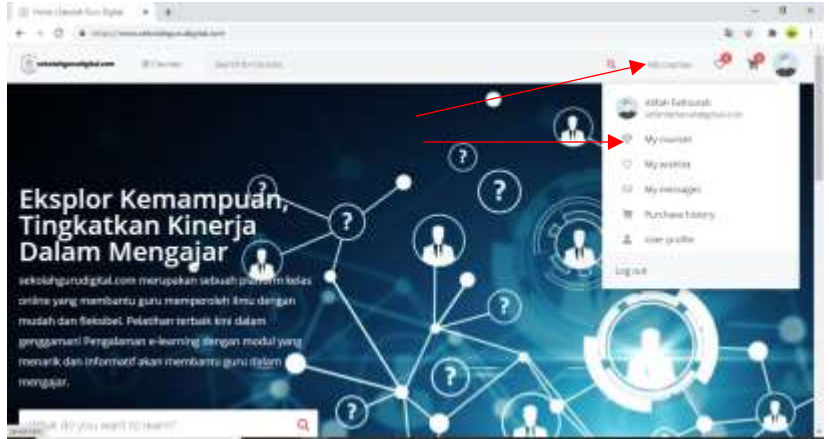

 Jika Diklat atau webinar yang Anda ikuti belum ada, silakan hubungi admin kami melalui *WhatsApp* 082392056884 untuk di enroll ke akun Anda. Format pesan via berikut bisa Anda lampirkan untuk konformasi via admin kami. Pesan:

Assalamu'alaikum wr wb Yth. Bapak/Ibu Admin sekolahgurudigital.com Perkenalkan Saya Nama: Instansi :

Telah mendaftar sebagai peserta dalam diklat / webinar "Tuliskan Nama Webinar / Diklat yang telah Anda daftar". Namun diklat / webinar tersebut belum ada di akun saya. Mohon bantuannya untuk bisa ditambahkan. Terima kasih atas Kerjasama dan bantuannya.

| e + 0 a more analysis and a second | a estante de carta 🖉 🖗 🤤           |
|------------------------------------|------------------------------------|
| My courses                         |                                    |
| Categories - Press                 | Search the manner D                |
| E                                  | the bounding the encoder of 1994 - |
|                                    |                                    |

 Selanjutnya cek Kembali my courses, apakah diklat / webinar telah ditambahkan atau belum. Jika diklat / webinar Anda telah ditambahkan, maka akan muncul di bagian my couses seperti tampilan dibawah ini. Selanjutnya pilih **Start lesson** untuk mulai membuka diklat / webinar Anda.

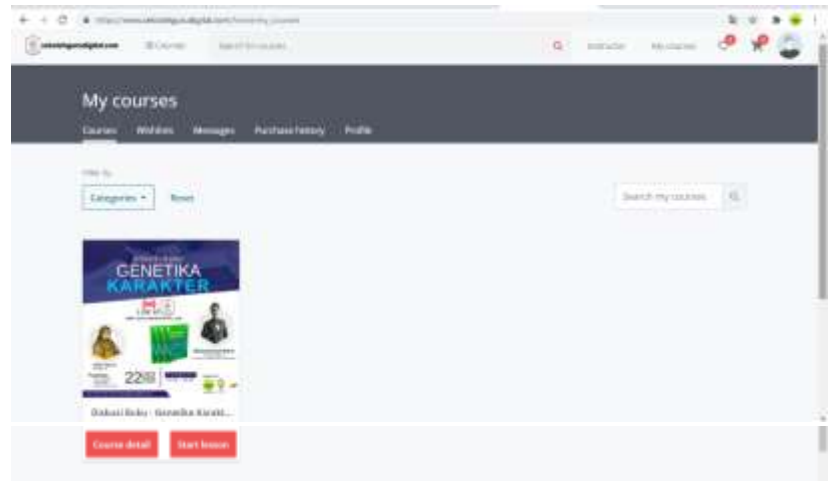

5. Jika Anda ikut webinar, maka akan muncul presensi webinar di bagian *lesson* serta *live streaming*. Presensi mulai di isi dan aktif Ketika 30 menit setelah kegiatan dimulai. Live streaming aktif sesuai jadwal diklat / webinar. Jika Anda jika mengakses **Live Class**, Silakan pilih fitur **Live Class**.

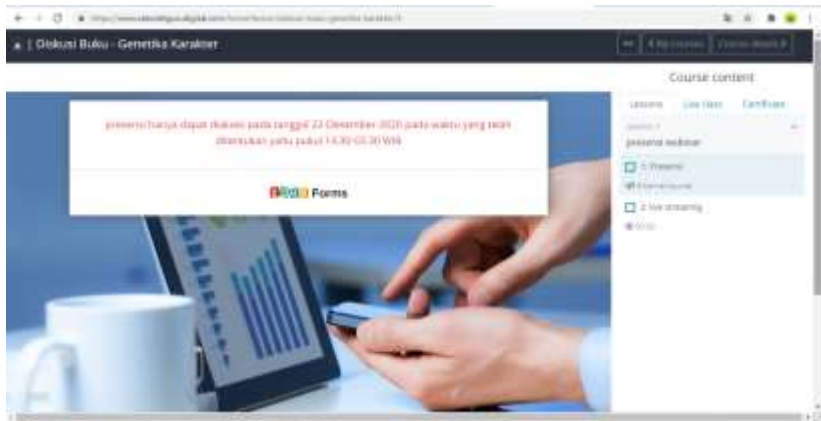

6. **Live Class** hanya aktif pada jam yang telah ditentukan dan bisa gabung dengan klik **Join live video class**. Live class terbatas hanya untuk 100 member yang lebih dahulu bergabung. Jika tidak bisa, bisa mengikuti live streaming dan berkomentar di bagian forum.

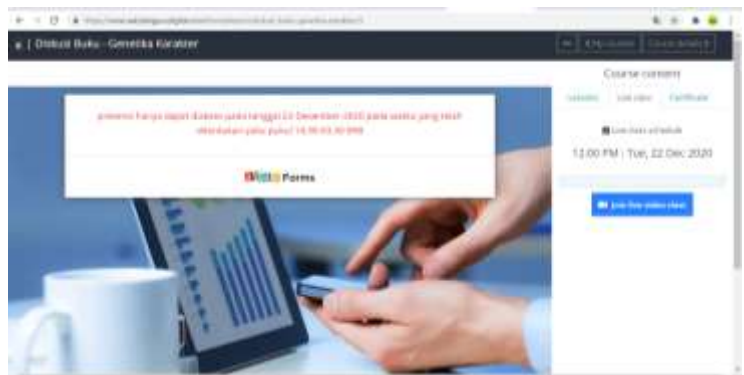

 Pengunduhan sertifikat partisipasi bisa dilakukan dengan klik fitur certificate. Jika masih belum sampai prosesnya 100%, maka sertifikat belum bida di download. Jika sudah 100%, maka aka nada tombol download sertifikatnya.

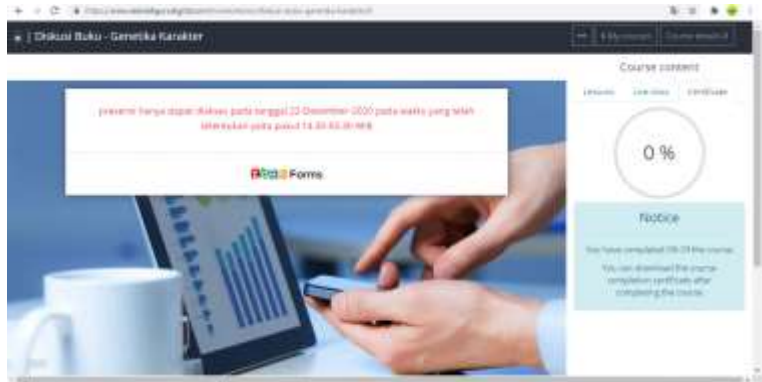

8. Selanjutnya pilih **My Courses** untuk Kembali ke dashboard diklat / webinar Anda.

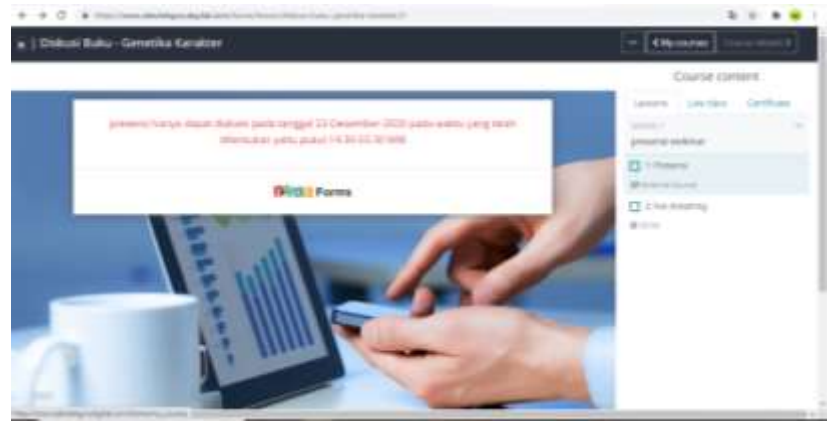

9. Kemudian pilih foto profil Anda di bagian sudut kanan atas, dan pilih **log out** untuk keluar dari akun member Anda.

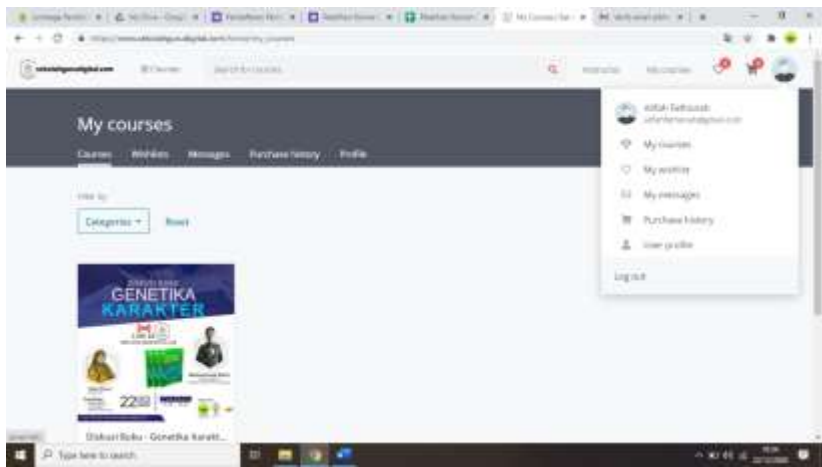

#### 10. Selamat!!! Anda telah berhasil keluar.

|                 | methoda and                            | a 🥜 | Lagen Darwo |
|-----------------|----------------------------------------|-----|-------------|
| # F loge        |                                        |     |             |
| Registered user |                                        |     |             |
|                 | Login                                  |     |             |
|                 | particle for appreciate contract       |     |             |
|                 | Marcol (                               |     |             |
|                 | 8 mad                                  |     |             |
|                 | B/+++++                                |     |             |
|                 | Patient .                              |     |             |
|                 | iner.                                  |     |             |
|                 | 0-74 gitt (10000-01                    |     |             |
|                 | The midd beams and deferment if have a |     |             |

#### Catatan :

- 1. Webinar hanya ada presensi, live streaming, modul di bagian fitur lesson. Sementara untuk diklat ada tambahan materi video dan quiz untuk evaluasi diklat.
- 2. Fitur esertifikat yang ada di akun hanya untuk sertifikat partisipasi tanpa JP. Jika ingin ada JP, maka Anda bisa konfirmasi bagian admin panitia sesuai ketentuan yang berlaku. Khusus untuk webinar hanya sertifikat partisipasi saja dan tidak ada JP-nya.
- 3. Peserta yang enroll / ditambahkan diklat atau webinar ke akunnya hanya peserta yang terdaftar melalui formulir yang kami share.

#### C. PENUTUP

Demikian buku pedoman untuk member ini kami selesaikan, semoga bermanfaat bagi kita semua untuk kelancaran kegiatan diklat yang diselenggarakan oleh sekolahgurudigital.com.

Buku ini akan terus diupdate sesuai kebutuhan dan perubahan yang kami lakukan di platform untuk mempermudah pengguna dalam mengoperasikannya. Download Panduan ini melalui website resmi kami **www.cendekiamuslim.id**